## مراحل ورود به سایت به شرح زیر می باشد:

آدرس اینترنتی سامانه:

## WWW.class.motahari.ac.ir

۱-با اطلاعات کاربری اختصاصی خود وارد سایت شوید. ( دانشجویان: شماره دانشجویی به عنوان نام کاربری –
کدملی بدون صفریا صفرهای اول به عنوان پسورد)
۲- وارد داشبورد در پنل کاربری خود شوید
۳- در قسمت Metting کلاس های آنلاین شما قابل مشاهده می باشد

\*\* نکته: \*\*

## \*\*نکته مهم کلیدی : \*\*

تا زمانی که استاد وارد کلاس آموزش آنلاین نشده شما نمیتوانید ورود به کلاس رو داشته باشید پس صبور باشید و از پنل خود خارج نشوید.

در صورت بروز مشکل با پشتیبان آنلاین سامانه که در پایین صفحه مشخص است تماس و مشکل خود را مطرح نمایید.